## **Entering Student Advisors**

June 2019

- Log on to PeopleSoft
- Click the Records & Enrollment tile

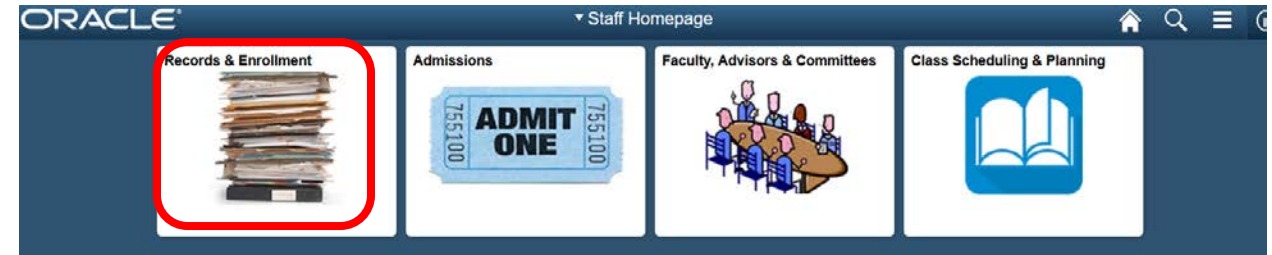

Click the top dropdown menu to see other options in Records & Enrollment

|                                                                                               | ▼ Records and Enrollment |
|-----------------------------------------------------------------------------------------------|--------------------------|
| Student Services Center                                                                       |                          |
| Enter any information you have and click Search. Leave fields blank for a list of all values. |                          |
| Find an Existing Value                                                                        |                          |
| ▼ Search Criteria                                                                             |                          |
| D begins with v                                                                               |                          |
| Campus ID begins with v                                                                       |                          |
|                                                                                               |                          |
| First Name begins with v                                                                      |                          |
| Case Sensitive                                                                                |                          |
|                                                                                               |                          |

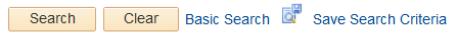

Select Student Advisor

| Homepage                                                                                             | Records and Enrollment           |
|----------------------------------------------------------------------------------------------------|----------------------------------|
| Services Center<br>formation you have and click Search. Leave fields blank for a list of all values. | Records and Enrollment           |
| Intesting Value                                                                                      | 🔅 Student Services Ctr (Student) |
| Criteria                                                                                             | Enrollment Request               |
| begins with v                                                                                        | Enrollment Request Search        |
| begins with v                                                                                        | Enrollment Summary               |
| native                                                                                               | Request Transcript Report        |
| Clear Base Search 🖉 Save Search Onterna                                                              | Student Advisor                  |
|                                                                                                    | T Student Program/Plan           |
|                                                                                                    | Manage Service Indicators        |
|                                                                                                    | T Student Grades                 |
|                                                                                                    | Add/Update a Person              |
|                                                                                                    | E Student Milestanee             |

## Enter the student ID of the individual who needs an advisor and click Search Student Advisor

Enter any information you have and click Search. Leave fields blank for a list of all values.

| <ul> <li>Search Criteria</li> </ul>              |                               |    |
|--------------------------------------------------|-------------------------------|----|
| ID begins with $\sim$                            |                               |    |
| Campus ID begins with ${\scriptstyle\checkmark}$ |                               |    |
| lational ID begins with ~                        |                               |    |
| ast Name begins with v                           |                               |    |
| First Name begins with 🗸                         |                               |    |
| Include History                                  | orrect History 🗌 Case Sensiti | ve |
|                                                  |                               |    |

<u>To enter a single advisor for the first time</u>, enter the following fields:

Academic Career = GRAD Academic Program = the department they are joining Academic Plan = *DO NOT ENTER ANYTHING HERE – LEAVE BLANK* Academic Advisor = CGU faculty member/staff's ID. Save

Student Advisor

If you don't know the ID of the advisor, click the magnifying glass, then enter the information you do know to find the person and click search. When you see the person you are looking for click Select. If you search for the faculty or staff member but cannot see them, contact the Registrar's Office for assistance.

|                       |               |      |               |                  | 0               |                 |         |
|-----------------------|---------------|------|---------------|------------------|-----------------|-----------------|---------|
|                       |               |      |               |                  | Find View All   | First 🕚 1 of 1  | Last    |
| *Academic Institution | CGRAD         | Q    | Claremont Gra | duate University |                 |                 | + -     |
| *Effective Date       | 06/10/2019    | 31   |               |                  |                 |                 |         |
|                       |               |      |               |                  | Find   View All | First 🕚 1 of 1  | Last    |
| *Advisor Role         | Advisor       |      | ~             | *Advisor         | Number 1        |                 | + -     |
| *Academic Career      | GRAD          | Q    | Graduate      |                  |                 |                 |         |
| *Academic Program     | IS            | Q    | Info. Systems | & Technology     |                 |                 |         |
| Academic Plan         | 1             | Q    |               |                  |                 |                 |         |
| Academic Advisor      |               | Q    | Olfman,Lorne  |                  |                 |                 |         |
| Advisor Percentage    | •             |      |               |                  |                 |                 |         |
| Committee             |               |      |               |                  |                 |                 |         |
|                       | Advised by Co | mmit | tee           | Must Approv      | e Enrollment    |                 |         |
|                       | Must Approve  | Grad | luation       | Graduation A     | pproved         |                 |         |
|                       |               |      |               |                  |                 |                 |         |
| Return to Sear        | ch 📑 Notify   |      | Ji Z          | Update/Display   | Jinclude Histor | y 🛛 🞲 Correct I | History |

• <u>To enter multiple advisors during the first entry</u>, click on the plus button (  $\square$  ) in the *lower* box to add a new row and repeat the process with the second advisor – click Save after both are entered:

Academic Career = GRAD Academic Program = the department they are joining Academic Plan = DO NOT ENTER ANYTHING HERE – LEAVE BLANK

## Academic Advisor = CGU faculty member/staff's ID. Save (After both rows are entered)

|                       |            |        |               |                  | Find   View All | First | ۲ | 1 of 1 |   |
|-----------------------|------------|--------|---------------|------------------|-----------------|-------|---|--------|---|
| *Academic Institution | CGRAD      | Q      | Claremont Gra | duate University |                 |       |   |        |   |
| "Effective Date       | 06/10/2019 | H      |               |                  |                 |       |   |        |   |
|                       |            |        |               |                  | Find   View All | First | 1 | 1 of 1 | 6 |
| "Advisor Role         | Advisor    |        | v             | *Advisor N       | umber 1         |       |   |        | E |
| *Academic Career      | GRAD       | Q      | Graduate      |                  |                 |       |   |        |   |
| Academic Program      | IS         | Q      | Info. Systems | & Technology     |                 |       |   |        |   |
| Academic Plan         |            | Q      |               |                  |                 |       |   |        |   |
| Academic Advisor      |            | Q      | Olfman,Lorne  |                  |                 |       |   |        |   |
| Advisor Percentage    |            |        |               |                  |                 |       |   |        |   |
| Committee             |            |        |               |                  |                 |       |   |        |   |
|                       | Advised by | Commit | ttee          | Must Approve     | Enrollment      |       |   |        |   |
|                       | Must Appro | ve Gra | duation       | Graduation Ap    | proved          |       |   |        |   |

• <u>To update an advisor previously entered</u>, click on the plus button ( ) in the *top* box to add a new effective-dated row and add new, current information. *Do not delete anything*. Enter the same information as above.

Academic Career = GRAD Academic Program = the department they are joining Academic Plan = *DO NOT ENTER ANYTHING HERE – LEAVE BLANK* Academic Advisor = CGU faculty member/staff's ID.

|                       |              |        |                 |                 | Find      | View All | First | 1 1 0  | 11 (8 |
|-----------------------|--------------|--------|-----------------|-----------------|-----------|----------|-------|--------|-------|
| "Academic Institution | CGRAD        | Q      | Claremont Gradu | uate University |           |          |       |        |       |
| "Effective Date       | 06/10/2019   | B      |                 |                 |           |          |       |        |       |
|                       |              |        |                 |                 | Find      | View All | First | 1 1 of | 1 0   |
| "Advisor Role         | Advisor      |        | Ŷ               | *Advisor        | Number    | 1        |       |        | +     |
| *Academic Career      | GRAD         | Q      | Graduate        |                 |           |          |       |        |       |
| *Academic Program     | IS           | Q      | Info. Systems & | Technology      |           |          |       |        |       |
| Academic Plan         |              | Q      |                 | 0.1100.0514     |           |          |       |        |       |
| Academic Advisor      |              | Q      | Olfman,Lorne    |                 |           |          |       |        |       |
| Advisor Percentage    |              |        |                 |                 |           |          |       |        |       |
| Committee             |              |        |                 |                 |           |          |       |        |       |
|                       | Advised by C | ommit  | tee D           | Must Approv     | e Enrollm | ent      |       |        |       |
|                       | Must Approv  | e Grad | luation         | Graduation A    | pproved   |          |       |        |       |

- Faculty can view a list of advisees in their Faculty Center (Advisor Center tab > My Advisees)
- Helpful Queries: SR\_ACAD\_ADVISORS (Current students by advisor) SR\_STDNTS\_WITHOUT\_ADVISORS (students w/o advisors) SR\_STDNTS\_PER\_ADVISORS (Advisors by program and term)